## INSTRUCCIONES PARA RESETEAR PASSWORD EN STIMULUS MANAGER

En primer lugar se debe acceder a la funcionalidad, bien desde la pantalla principal de STIMULUS MANAGER:

| <u>1</u>                                                                      |                                |                  | 💉 💎 🛑 19:42                        |
|-------------------------------------------------------------------------------|--------------------------------|------------------|------------------------------------|
| ≡ Inicio de Stimulus Manager                                                  |                                | MODIFICAR CENTRO | CAMBIAR CONTRASEÑA X CERRAR SESIÓN |
| Centro de Referencia para STIMULUS <ul> <li>EJECUTAR ENTRENAMIENTO</li> </ul> | E RE                           | Licencia hasta   | 30/06/2015 (3/10 usuarios)         |
| ACCESO LIBRE                                                                  | → EV                           | /OLUCIÓN         |                                    |
| Sesiones por día                                                              | Últimas sesiones               |                  |                                    |
|                                                                               | Alberto Martín G               | onzález          | 86,60%<br>• 0,00%<br>• 13,20%      |
|                                                                               | María Pérez Niet<br>18/05/2015 | 0                | 48,50% 50,00%<br>50,00%<br>2,00%   |
| Anteayer 📕 Planificadas 📕 Acceso libre                                        | Josefina Blanco                | Panizo           | 100,00%<br>• 0,00%<br>• 0,00%      |
|                                                                               |                                |                  |                                    |
|                                                                               | Û ()                           |                  |                                    |

O bien desde la pantalla de login:

|          | K ♥ ∎ 19:43<br>Correo electrónico          |
|----------|--------------------------------------------|
| STIMULUS | Entrar<br>Registro<br>Recuperar contraseña |
|          |                                            |

Una vez se accede a la funcionalidad. Simplemente habrá de introducirse la cuenta para la que se quiere recuperar la contraseña, y el sistema enviará un correo con un enlace para realizar el reseteo de la contraseña:

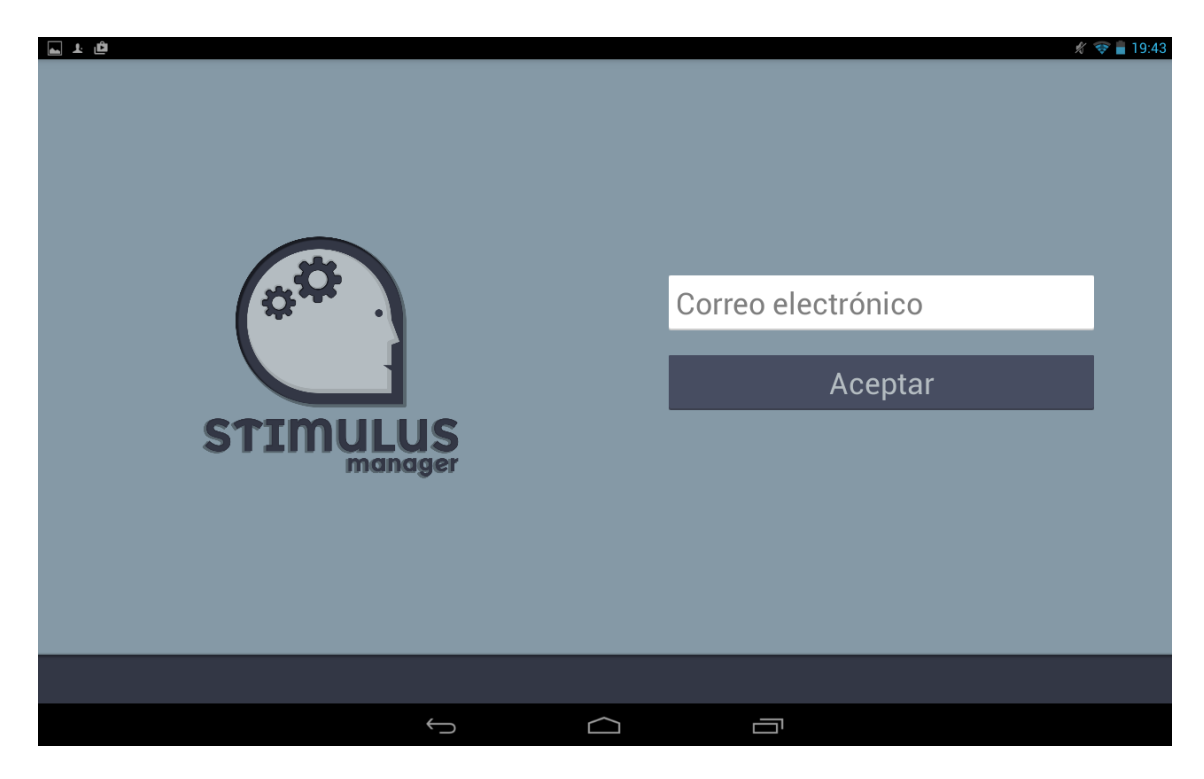

La siguiente imagen muestra el correo que se recibe:

| <b>Stimulus: Reset pass manager request</b><br>Info Stimulus [informacion@stimulus.mobi]                                                                                                    |  |
|----------------------------------------------------------------------------------------------------|--|
| Sent:                                                                                                    |  |
| Hemos recibido una petición de cambio de contraseña de tu cuenta para Stimulus.<br>Si ha realizado esta solicitud, active la cuenta pulsando en el siguiente botón, en caso contrario, ignore este<br>mensaje.<br>Restablecer contraseña<br>El equipo Stimulus. |  |

Pulsando el botón restablecer contraseña se procesa una nueva contraseña, que se recibe en también vía mail.